## 雇用保険資格取得(喪失)届を直接電子申請する方法

以下の操作を行うことにより、雇用保険の電子申請データを e-Gov に直接送信することができます。

【操作手順】

- ①「前準備」-「雇用保険の登録」を起動し、[電子申請] タブをクリックします。
- ② [提出先・申請者情報] タブにて [提出先] を選択します。
- ③ [申請者情報] にてメールアドレス等の情報を入力します。

※申請者情報が会社基本情報の内容と異なる場合は、[会社基本情報と異なる] にチェックを付け、内容を修正します。

| イル(F) 編集(E) 設定(S | 5) 表示(V) ヘルプ(H)                                                                                                    |                                                                                                    |           |      |          |                                                                                                    |
|------------------|----------------------------------------------------------------------------------------------------|----------------------------------------------------------------------------------------------------|-----------|------|----------|----------------------------------------------------------------------------------------------------|
|                  | B 4 4                                                                                                    |                                                                                                    |           |      |          |                                                                                                    |
| る 登録 最新 新規       | 修正 入力前 前移動 次移                                                                                                    | 8動   削除   一覧   ヘルプ                                                                                                    |           |      |          |                                                                                                    |
| 200 共通雇用保険       |                                                                                                    |                                                                                                    |           |      |          |                                                                                                    |
| - F(C) 0         | 10                                                                                                    |                                                                                                    |           |      |          |                                                                                                    |
| 用保険名(N) 共        | 共通雇用保険                                                                                                    |                                                                                                    |           |      |          |                                                                                                    |
|                  |                                                                                                    |                                                                                                    |           |      |          |                                                                                                    |
| 用保険情報 率情報        | 電子申請                                                                                                    |                                                                                                    |           |      |          |                                                                                                    |
| 影出先・申請者情報        | Terrer a contract and a contract a                                                                                                    |                                                                                                    |           |      |          |                                                                                                    |
| +労士・連絡失情報        | - 提出先(T):                                                                                                    |                                                                                                    |           | 1011 |          |                                                                                                    |
| 5.新保险由牛妻         | 公共職業安定所                                                                                                    | 飯田橋公共職業安定所                                                                                                    |           | 参照   |          |                                                                                                    |
| 7 剧1和陕宁百音        |                                                                                                    |                                                                                                    |           |      |          |                                                                                                    |
|                  | 労働局                                                                                                    | ※未選択                                                                                                    |           | 参照   |          |                                                                                                    |
|                  | 労働局 郵便番号                                                                                                    | ×                                                                                                    |           |      |          |                                                                                                    |
|                  | 労働局 住所                                                                                                    |                                                                                                    |           |      | Ŧ        |                                                                                                    |
|                  | 申請者情報(A):<br>回会社基本情報と異なる                                                                                                    | <b>4</b> 6                                                                                                    |           |      |          |                                                                                                    |
|                  | 申請者情報(A):<br>☑ 会社基本情報と異対<br>氏名                                                                                                    |                                                                                                    | 太郎        |      | -        |                                                                                                    |
|                  | 申請者情報(A):<br>✓ 会社基本情報と異様<br>氏名<br>氏名フリガナ                                                                                                    | なる<br>PCA<br>ビージーエー                                                                                                    | 太郎<br>タロウ |      |          |                                                                                                    |
|                  | 申請者情報(A):<br>☑ 会社基本情報と異<br>氏名<br>氏名フリガナ<br>法人団体名                                                                                                    | なる<br>P C A<br>ビーシーエー<br>株式会社 P C A 商事                                                                                                    | 太郎<br>タロウ |      |          |                                                                                                    |
|                  | <ul> <li>申請者情報(A):</li> <li>✓ 会社基本情報と異,</li> <li>氏名</li> <li>氏名フリガナ</li> <li>法人団体名</li> <li>法人団体名フリガナ</li> </ul>                                                                                                    | なる<br>PCA<br>ビーシーエー<br>株式会社PCA商事<br>カブシキカイシャビーシーエーショウジ                                                                                                    | 太郎<br>タロウ |      |          |                                                                                                    |
|                  | 申請者情報(A):<br>✓ 会社基本情報と異/<br>氏名<br>氏名フリガナ<br>法人団体名<br>法人団体名<br>ジノガナ<br>郵便番号                                                                                                    | なる<br>P C A<br>ビーシーエー<br>株式会社 P C A 商事<br>カブシキカイシャビーシーエーショウジ<br>102-8171 エ                                                                                                    | 太郎<br>タロウ |      |          |                                                                                                    |
|                  | <ul> <li>申請者情報(A):</li> <li>✓ 会社基本情報と異の</li> <li>氏名</li> <li>氏名フリガナ</li> <li>法人団体名</li> <li>法人団体名フリガナ</li> <li>郵便番号</li> <li>住所1</li> </ul>                                                                                                    | なる<br>P C A<br>ビーシーエー<br>株式会社 P C A 商事<br>カブシキカイシャビーシーエーショウジ<br>102-8171<br>東京都千代田区富士見 1 - 2 - 2 1                                                                                     | 太郎<br>タロウ |      | T        |                                                                                                    |
|                  | <ul> <li>申請者情報(A):</li> <li>✓ 会社基本情報と異年</li> <li>氏名</li> <li>氏名フリガナ</li> <li>法人団体名</li> <li>法人団体名</li> <li>法人団体名</li> <li>技術 (1)</li> <li>(1)</li> <li>(1)</li> <li>(1)</li> <li>(1)</li> <li>(2)</li> </ul>                                                                                                    | なる<br>P C A<br>ビーシーエー<br>株式会社P C A 商事<br>カブジキカイジャビーシーエーショウジ<br>102-8171 ▼<br>東京都千代田区富士見 1 - 2 - 2 1                                                                                    | 太郎<br>タロウ |      | ×        |                                                                                                    |
|                  | <ul> <li>申請者情報(A):</li> <li>✓ 会社基本情報と異年<br/>氏名</li> <li>氏名フリガナ</li> <li>法人団体名</li> <li>法人団体名フリガナ</li> <li>郵便番号</li> <li>住所1</li> <li>住所2</li> <li>住所1フリガナ</li> </ul>                                                                                                    | なる<br>P C A<br>ビーシーエー<br>株式会社P C A 商事<br>カブシキカイシャビーシーエーショウジ<br>102-8171 至<br>東京都千代田区富士見 1 - 2 - 2 1<br>トウキョウトチヨダクフジミ1 - 2 - 2 1                                                        | 太郎<br>タロウ |      | X        | The second second s                                                                                                    |
|                  | <ul> <li>申請者情報(A):</li> <li>✓ 会社基本情報と異年</li> <li>氏名フリガナ</li> <li>法人団体名</li> <li>法人団体名フリガナ</li> <li>郵便番号</li> <li>住所1</li> <li>住所2</li> <li>住所2フリガナ</li> </ul>                                                                                                    | なる<br>P C A<br>ビーシーエー<br>株式会社P C A 商事<br>カブシキカイシャビーシーエーショウジ<br>102-8171<br>東京都千代田区富士見1-2-21<br>トウキョウトチヨダクフジミ1-2-21                                                                     | 太郎<br>タロウ |      | <u>×</u> | A CONTRACT OF A CONTRACT OF A |
|                  | <ul> <li>申請者情報(A):</li> <li>✓ 会社基本情報と異*</li> <li>氏名</li> <li>氏名フリガナ</li> <li>法人団体名</li> <li>法人団体名フリガナ</li> <li>郵便番号</li> <li>住所1</li> <li>住所2</li> <li>住所2フリガナ</li> <li>10</li> <li>10</li></ul>                              | なる<br>P C A<br>ビーシーエー<br>株式会社P C A 商事<br>カブシキカイシャビーシーエーショウジ<br>102-8171 ■<br>東京都千代田区富士見1-2-21<br>トウキョウトチョダクフジミ1-2-21<br>03-1111-1111                                                   | 太郎<br>タロウ |      | ×        |                                                                                                    |
|                  | <ul> <li>申請者情報(A):</li> <li>✓ 会社基本情報と異の</li> <li>氏名</li> <li>氏名フリガナ</li> <li>法人団体名</li> <li>法人団体名フリガナ</li> <li>郵便番号</li> <li>住所1</li> <li>住所2</li> <li>住所2フリガナ</li> <li>住所2フリガナ</li> <li>TEL</li> <li>FAX</li> </ul>                                                                                                    | なる<br>P C A<br>ビーシーエー<br>株式会社P C A 商事<br>カブジキカイジャビーシーエーショウジ<br>102-8171<br>東京都千代田区富士見 1 - 2 - 2 1<br>トウキョウトチョダクフジミ1 - 2 - 2 1<br>03-1111-1111<br>03-2222-2222                          | 太郎<br>タロウ |      | <u>×</u> |                                                                                                    |
|                  | <ul> <li>申請者情報(A):</li> <li>✓ 会社基本情報と異*</li> <li>氏名</li> <li>氏名フリガナ</li> <li>法人団体名</li> <li>法人団体名フリガナ</li> <li>郵便番号</li> <li>住所1</li> <li>住所2</li> <li>住所2フリガナ</li> <li>住所2フリガナ</li> <li>TEL</li> <li>FAX</li> <li>役職</li> </ul>                                                                                                    | なる<br>P C A<br>ビーシーエー<br>株式会社P C A 商事<br>カブジキカイジャビーシーエーショウジ<br>102-8171<br>東京都千代田区富士見1-2-21<br>トウキョウトチヨダクフジミ1-2-21<br>03-1111-1111<br>03-2222-2222<br>代表取締役                            | 太郎<br>タロウ |      |          |                                                                                                    |
|                  | <ul> <li>申請者情報(A):</li> <li>✓ 会社基本情報と異年</li> <li>氏名</li> <li>氏名フリガナ</li> <li>法人団体名</li> <li>法人団体名 つリガナ</li> <li>郵便番号</li> <li>住所1</li> <li>住所2</li> <li>住所1フリガナ</li> <li>住所2フリガナ</li> <li>TEL</li> <li>FAX</li> <li>役職</li> <li>部門名</li> </ul>                                                                                                    | なる<br>P C A<br>ビーシーエー<br>株式会社P C A 商事<br>カブシキカイシャビーシーエーショウジ<br>102-8171 ■<br>東京都千代田区富士見 1 - 2 - 2 1<br>トウキョウトチヨダクフジミ1 - 2 - 2 1<br>03-1111-1111<br>03-2222-2222<br>代表取締役<br>役員         | 太郎<br>タロウ |      |          | Account of the second second se                                                                                                    |
|                  | <ul> <li>申請者情報(A):</li> <li>✓ 会社基本情報と異年</li> <li>氏名</li> <li>氏名フリガナ</li> <li>法人団体名</li> <li>法人団体名</li> <li>法人団体名</li> <li>住所1</li> <li>住所2</li> <li>住所1</li> <li>住所2</li> <li>住所2</li> <li>住所2</li> <li>住所2</li> <li>住所2</li> <li>住所4</li> <li>との</li> <li>(2)</li> <li>(2)</li> <li>(2)</li> <li>(2)</li> <li>(2)</li> <li>(2)</li> <li>(2)</li> <li>(3)</li> <li>(4)</li> <li>(4)</li> <li>(4)</li> <li>(4)</li> <li>(5)</li> <li>(5)</li> <li>(5)</li> <li>(4)</li> <li>(4)</li> <li>(4)</li> <li>(4)</li> <li>(4)</li> <li>(4)</li> <li>(5)</li> <li>(5)</li> <li>(5)</li> <li>(4)</li> <li>(4)</li> <li>(4)</li> <li>(4)</li> <li>(5)</li> <li>(5)</li> <li>(5)</li> <li>(5)</li> <li>(5)</li> <li>(5)</li> <li>(5)</li> <li>(5)</li> <li>(5)</li> <li>(5)</li> <li>(5)</li> <li>(5)</li> <li>(5)</li> <li>(6)</li> <li>(7)</li> <li>(7)</li></ul> | なる<br>P C A<br>ビーシーエー<br>株式会社 P C A 簡事<br>カブシキカイシャビーシーエーショウジ<br>102-8171 ▼<br>東京都千代田区富士見1-2-21<br>トウキョウトチヨダクフジミ1-2-21<br>03-1111-1111<br>03-2222-2222<br>代表取締役<br>役員<br>ヤクイン           | 太郎<br>タロウ |      |          | Manual A                                                                                                    |
|                  | <ul> <li>申請者情報(A):</li> <li>              会社基本情報と異年          </li> <li>             氏名         </li> <li>             氏名フリガナ         </li> <li>             法人団体名         </li> <li>             太人団体名         </li> <li>             太人団体名         </li> <li>             大団体名         </li> <li>             よん団体名         </li> <li>             な所         </li> </ul> <li> <ul> <li>             なが             なられ             なられ         </li> </ul> </li> <li>             なられ         </li> <li>             なられ         </li>                                                                                                    | なる<br>P C A<br>ビーシーエー<br>株式会社P C A 商事<br>カブシキカイシャビーシーエーショウジ<br>102-8171 ▼<br>東京都千代田区富士見 1 - 2 - 2 1<br>トウキョウトチヨダクフジミ1 - 2 - 2 1<br>03-1111-1111<br>03-2222-2222<br>代表取締役<br>役員<br>ヤクイン | 太郎<br>タロウ |      |          | Account of the second second se                                                                                                    |
|                  | <ul> <li>申請者情報(A):</li> <li>✓ 会社基本情報と異/<br/>氏名</li> <li>氏名フリガナ</li> <li>法人団体名</li> <li>法人団体名フリガナ</li> <li>郵便番号</li> <li>住所1</li> <li>住所2</li> <li>住所1フリガナ</li> <li>住所2フリガナ</li> <li>正L</li> <li>FAX</li> <li>役職</li> <li>部門名</li> <li>部門名フリガナ</li> <li>メールアドレス</li> </ul>                                                                                                    | なる<br>P C A<br>ビーシーエー<br>株式会社P C A 商事<br>カブシキカイシャビーシーエーショウジ<br>102-8171<br>東京都千代田区富士見1-2-21<br>トウキョウトチヨダクフジミ1-2-21<br>03-1111-1111<br>03-2222-2222<br>代表取締役<br>役員<br>ヤクイン              | 太郎<br>タロウ |      |          |                                                                                                    |

④ [社労士・連絡先情報] ― [連絡先情報] にて、連絡者のメールアドレス等の情報を入力し、[登録]
 ボタンをクリックします。
 ※社会保険労務士が代理で申請する場合、[社会保険労務士が申請・届出を行う] にチェックを付

け、[登録番号] 等を入力します。

※連絡先情報が会社基本情報の内容と異なる場合は、[会社基本情報と異なる] にチェックを付け、内容を修正します。

| 🤄 雇用保険の登録                                     |                                                                                                    | × |
|-----------------------------------------------|----------------------------------------------------------------------------------------------------|---|
| ファイル(F) 編集(E) 設定(S) 表示(V) ヘルプ(H)              |                                                                                                    |   |
| 🔀 📓 😳 🎦 🔷 🌗 🏫 🕏<br>閉じる 登録 最新 新規 修正 入力前 前移動 次利 | ★ 二 ② IS 前 前除 一覧 へルプ                                                                                            |   |
| 参照 00 共通雇用保険                                  |                                                                                                    |   |
| コード(C) 00                                     |                                                                                                    |   |
| 雇用保険名(N) 共通雇用保険                               |                                                                                                    |   |
| <b>原用/月除時起</b> 家時起 雪子由晴                       |                                                                                                    |   |
| 雇用1休陕1月報 华1月報 电丁十月                            |                                                                                                    |   |
| 提出先・申請者情報 社会保険務士(1):                          |                                                                                                    |   |
| 社労士・連絡先情報 日本会保険労務主化                           | 申請・届出を行う                                                                                                    |   |
| 労働保険申告書 登録悉号                                  | T B M M C 11 5                                                                                                  |   |
| 豆が面う<br>提出代行者・東路代                             | 理者の表示 @ 提出代行去 ○ 実験代理者                                                                                           |   |
| 氏名                                            |                                                                                                    |   |
| TEI                                           |                                                                                                    |   |
| (ILL                                          |                                                                                                    |   |
|                                               |                                                                                                    |   |
| 連絡先情報(R):                                     |                                                                                                    |   |
| マ会社基本情報と異                                     | <i>116</i>                                                                                                    |   |
| 法人団体名                                         | 株式会社PCA商車                                                                                                    |   |
| 法人団体名フリガナ                                     | カブシキカイシャピーシーエーショウジ                                                                                              |   |
| 「「「「「「「」」」」「「「」」」」」「「」」「「」」」」「「」」」」「「」」」」     | 102-8171                                                                                                    |   |
| 卸区番与<br>位所 1                                  | ■ 東京都千代田区宮士員1-2-21                                                                                              |   |
| 住所?                                           |                                                                                                    |   |
| ほがる                                           |                                                                                                    |   |
| 住所「フリカノ                                       |                                                                                                    |   |
|                                               | 02-1111-1111                                                                                                    |   |
|                                               | 02-2222-2222                                                                                                    |   |
| FAA                                           | 03-1111-1111                                                                                                    | , |
| 氏交                                            |                                                                                                    |   |
| 氏をフリガナ                                        |                                                                                                    |   |
| 2011 2 7 7 7 7 7 7 7 7 7 7 7 7 7 7 7 7 7 7    |                                                                                                    |   |
| 1又4%                                          |                                                                                                    |   |
| 「「「「」」の目をついた。                                 |                                                                                                    |   |
| メールアドレフ                                       | the second second second second second second second second second second second second second second second se |   |
|                                               |                                                                                                    |   |
| · · · · · · · · · · · · · · · · · · ·         |                                                                                                    |   |
| B へルフ 固前移動 国次移動 H 一覧                          | B 最新 B 新規 D 修正 图参照 B 图 图 图 图 图 图 图 图 图 图 图 图 图 图 图 图 图 图                                                        | 3 |
|                                               |                                                                                                    |   |

⑤「社員」-「資格取得(喪失)届」を起動し、該当の社員を選択します。

⑥ [雇用保険] タブにて [雇用保険資格取得届を出力する] にチェックを付けます。

⑦必要な項目を入力し、〔登録〕ボタンをクリックした後、画面を閉じます。

| 資格取得届                                                      |                                                                                                    |     |        | × |
|------------------------------------------------------------|----------------------------------------------------------------------------------------------------|-----|--------|---|
| ァイル(F) 編集(E) 設定(S) 表示(V) ヘルプ(H)                            |                                                                                                    |     |        |   |
| 3   🔏   🥝   🧼 🌗 📰   🥳<br>じる 登録   最新   修正 入力前   取得属のコビ-   前 | ◆     ◆     ◆     ◆     ◆     ◆     ◆     ◆     ◆     ◆     ◆     ◆     ◆     ◆     ◆     ◆     ◆     ◆     ◆     ◆     ◆     ◆     ◆     ◆     ◆     ◆     ◆     ◆     ◆     ◆     ◆     ◆     ◆     ◆     ◆     ◆     ◆     ◆     ◆     ◆     ◆     ◆     ◆     ◆     ◆     ◆     ◆     ◆     ◆     ◆     ◆     ◆     ◆     ◆     ◆     ◆     ◆     ◆     ◆     ◆     ◆     ◆     ◆     ◆     ◆     ◆     ◆     ◆     ◆     ◆     ◆     ◆     ◆     ◆     ◆     ◆     ◆     ◆     ◆     ◆     ◆     ◆     ◆     ◆     ◆     ◆     ◆     ◆     ◆     ◆     ◆     ◆     ◆     ◆     ◆     ◆     ◆     ◆     ◆     ◆     ◆     ◆     ◆     ◆     ◆     ◆     ◆     ◆     ◆     ◆     ◆     ◆     ◆     ◆     ◆     ◆     ◆     ◆     ◆     ◆     ◆     ◆     ◆     ◆     ◆     ◆     ◆     ◆     ◆     ◆     ◆     ◆     ◆     ◆     ◆     ◆     ◆     ◆     ◆     ◆     ◆     ◆     ◆     ◆     ◆     ◆     ◆     ◆     ◆     ◆     ◆     ◆     ◆     ◆     ◆     ◆     ◆     ◆     ◆     ◆     ◆     ◆     ◆     ◆     ◆     ◆     ◆     ◆     ◆     ◆     ◆     ◆     ◆     ◆     ◆     ◆     ◆     ◆     ◆     ◆     ◆     ◆     ◆     ◆     ◆     ◆     ◆     ◆     ◆     ◆     ◆     ◆     ◆     ◆     ◆     ◆     ◆     ◆     ◆     ◆     ◆     ◆     ◆     ◆     ◆     ◆     ◆     ◆     ◆     ◆     ◆     ◆     ◆     ◆     ◆     ◆     ◆     ◆     ◆     ◆     ◆     ◆     ◆     ◆     ◆     ◆     ◆     ◆     ◆     ◆     ◆     ◆     ◆     ◆     ◆     ◆     ◆     ◆     ◆     ◆     ◆     ◆     ◆     ◆     ◆     ◆     ◆     ◆     ◆     ◆     ◆     ◆     ◆     ◆     ◆     ◆     ◆     ◆     ◆     ◆     ◆     ◆     ◆     ◆     ◆     ◆     ◆     ◆     ◆     ◆     ◆     ◆     ◆     ◆     ◆     ◆     ◆     ◆     ◆     ◆     ◆     ◆     ◆     ◆     ◆     ◆     ◆     ◆     ◆     ◆     ◆     ◆     ◆     ◆     ◆     ◆     ◆     ◆     ◆     ◆     ◆     ◆     ◆     ◆     ◆     ◆     ◆     ◆     ◆     ◆     ◆     ◆     ◆     ◆     ◆     ◆     ◆     ◆     ◆     ◆     ◆     ◆     ◆     ◆     ◆     ◆     ◆     ◆     ◆     ◆     ◆     ◆     ◆     ◆     ◆     ◆     ◆     ◆     ◆     ◆ |     |        |   |
| E 0001 高積 三郎                                               |                                                                                                    |     |        |   |
| ● 康保険証番号 1 厚生年金整理<br>雇用保険資格取得届を出力する □ □ 個                  | 番号 雇用保険被保険者番号 1<br>康・厚生年余保険資格取得届を出力する                                                                                                    |     |        |   |
| 産用保険健康保険・厚生年金保険                                            |                                                                                                    |     |        |   |
| 2.被保险考验号                                                   | 1                                                                                                    |     |        | î |
| 3.取得区分                                                     | ·<br>1:新規 → 被保険者証と現在の氏名が異なる                                                                                                    |     |        |   |
| 4.被保障者氏名                                                   | 高橋 三郎                                                                                                    |     |        |   |
| フリカドナ (カ肉カナ)                                               | タカルション サフトロウ                                                                                                    |     |        |   |
| 5.変更後の氏名                                                   |                                                                                                    |     |        |   |
| 7リカ*+ (加加力)                                                |                                                                                                    |     |        |   |
| 6. (#SII                                                   | 1:里 🗸                                                                                                    |     |        |   |
| 7. 生年月日                                                    | ☑ 昭和 25年 1月 1日 ↓                                                                                                    |     |        |   |
| 8. 事業所報号                                                   | 1111-222222-3                                                                                                    |     |        |   |
| 9. 被保険者となったことの原因                                           | 1:新担雇用(新担学卒)                                                                                                    |     |        |   |
| 10. 賃全 (支払の能様 - 賃全目類:単位手円)                                 |                                                                                                    |     |        |   |
| 11. 資格取得年月日                                                |                                                                                                    |     |        |   |
| 12.雇用形態                                                    | 7:子の他 🗸                                                                                                    |     |        |   |
| 13.職種                                                      |                                                                                                    |     |        |   |
| 14.就職経路                                                    |                                                                                                    |     |        |   |
| 15.1 週間の所定労働時間                                             | 0:00                                                                                                    |     |        |   |
| 16.契約期間の定め                                                 | 1:有 🗸                                                                                                    |     |        |   |
| 契約期間                                                       |                                                                                                    |     |        |   |
| 契約更新条項の有無                                                  | 1:有 🗸                                                                                                    |     |        |   |
| 事業所名                                                       | 株式会社PCA商事                                                                                                    |     |        |   |
| 備考                                                         |                                                                                                    |     |        |   |
| 17.被保険者氏名(ローマ字)                                            |                                                                                                    |     |        |   |
| 18.在留力ード番号                                                 |                                                                                                    |     |        |   |
|                                                            |                                                                                                    |     |        | 1 |
| ヘルプ 😢 前移動 🖪 次移動 🖪 一覧 🎫                                     | <b>最新 F6 F7</b> 修正 F8 参照 F9 F10                                                                                                    | F11 | F12 登録 |   |
| か字8文字以内で入力してください。                                          |                                                                                                    | Å   |        |   |

⑧ [印刷等] ボタンをクリックし、[帳票の選択] で [雇用保険資格取得(喪失) 届]を選択後、[印刷 指示] ボタンをクリックします。

| 条件指示                                                | ×      |
|-----------------------------------------------------|--------|
| 出力の種類<br>○ 画面(W) ⑥ 印刷等(P)                           |        |
| 帳票の選択(©)<br>○ 取得届登録確認リスト<br>○ 健康保険・厚生年金保険 被保険者資格取得届 |        |
|                                                     |        |
| 在員…         指定なし             部門…         指定なし       |        |
| 範囲指定( <u>R</u> )                                    |        |
| 設定 指定なし                                             |        |
| 並び順(N)                                              |        |
| ー覧表示の指示と同期 印刷指示(F5) キャンセル ヘル                        | ົງ(F1) |

- ⑨ [出力先の選択] [電子申請]を選択します。
- 10 [申請方法] [直接送信(e-Gov)]を選択後、[実行] ボタンをクリックします。

| 印刷指示                                                                  | × |
|-----------------------------------------------------------------------|---|
| 出力先の選択(N)<br>〇 印刷 〇 プレビュー ( PDF ( Excel ( 汎用データ <mark>⑥電子申請</mark>    |   |
| 申請方法 直接送信(e-Gov) ✓<br>出力先フォルダ                                         |   |
| 書式(E)                                                                 | _ |
| 罫線色の設定     事業所情報の設定(1)       □緑     社会保険の選択       39     」            | - |
| 提出先(Q)     通番(S)       ● 年金事務所     ○ 健康保険組合     □ 厚生年金基金     002 履歴参照 | ~ |
| 出力詳細設定(D)<br>🗹 事業所情報を出力する 🛛 印刷日付を出力する 🛛 個人番号を出力する                     | - |
| 印刷設定( <u>P</u> )<br>実行(F5) キャンセル ヘルプ(F1)                              | ] |

- ① e-Gov 用の利用者 ID が登録されていない場合は [利用者 ID の登録画面] が表示されますので、 以下の項目を入力後、[登録] ボタンをクリックします。
  - 利用者 ID :電子申請に使用するための任意の ID を入力します。地方税電子申告で使用する ID とは別物です。
  - 電子証明書 :電子証明書のファイルパスを指定します。
  - パスワード :指定した電子証明書のパスワードを入力します。

| 利用者IDの登録                                           | ×            |
|----------------------------------------------------|--------------|
| 利用者IDと電子証明書をe-Gov電子申請システムへ登録<br>任意の利用者IDを入力してください。 | します。         |
| 利用者ID(U)                                           |              |
| 電子証明書( <u>C</u> )                                  |              |
| ファイルバス                                             | Σ            |
|                                                    |              |
| □ 入力値を表示する(M)                                      |              |
|                                                    | 登録(F5) キャンセル |
| 半角英数字8文字以上12文字以内で入力してください。                         |              |

12 [雇用保険資格取得(喪失)届] タブにて、[提出年月日] を入力します。

⑬ 添付書類がある場合、[電子] にチェックを付け、[追加] ボタンをクリックします。

| 🤷 電子申請                                          |              |    |    |    |                   | -      |         | ×   |
|-------------------------------------------------|--------------|----|----|----|-------------------|--------|---------|-----|
| ファイル(F) 編集(E) 表示(V)                             | ヘルプ(H)       |    |    |    |                   |        |         |     |
| 図   ➡   200 100 100 100 100 100 100 100 100 100 | @<br>書   ヘルプ |    |    |    |                   |        |         |     |
| 【利用者ID】 1234567890                              | )            |    |    |    |                   |        |         |     |
| 提出年月日(T) 令和 3年                                  | 3月 22日 🗸     |    |    |    |                   |        |         |     |
| 雇用保险资格取得民                                       |              |    |    |    |                   |        |         |     |
|                                                 |              |    |    |    |                   |        |         |     |
| 添付書類の有無(世)                                      |              |    |    |    |                   |        |         |     |
|                                                 |              |    |    |    |                   |        |         |     |
| →添付書類(S) —                                      |              |    |    |    |                   |        |         |     |
| 添付書類名                                           | ファイル名        |    |    |    |                   |        |         |     |
|                                                 |              |    |    |    |                   |        |         |     |
|                                                 |              |    |    |    |                   |        |         |     |
|                                                 |              |    |    |    |                   |        |         |     |
|                                                 |              |    |    |    |                   |        |         |     |
|                                                 |              |    |    |    |                   |        |         |     |
|                                                 |              |    |    |    |                   |        |         |     |
|                                                 |              |    |    |    |                   |        |         |     |
|                                                 |              |    |    |    |                   |        |         |     |
|                                                 |              |    |    |    | 20thn(a)          | B      | IR¢(n)  |     |
|                                                 |              |    |    | _  | , <u>али(А</u> ). |        | and Di  |     |
|                                                 |              |    |    |    |                   |        |         |     |
| · F1 ヘルフ° F2 F3 F                               | F5 F6        | F7 | F8 | F9 | F10               | 🔟 実行   | i F12 閉 | 152 |
|                                                 |              |    |    |    | 受付り               | ステムへの接 | 続をシミュレ  |     |

⑭ [書類名] を入力し、[ファイルパス] を指定して [OK] ボタンをクリックします。
 ※添付ファイルは、拡張子が jpg または pdf のファイルをご用意ください。

| 添付書類追加                                                       | >            |
|--------------------------------------------------------------|--------------|
| ● 添付書類の名称を入力し、添付書類ファイルを指定してく<br>拡張子が「JPG」「PDF」のファイルのみ指定可能です。 | (ださい。        |
| 書類名(N)                                                       |              |
| ファイルパス(F)                                                    | <b></b>      |
|                                                              | OK(F5) キャンセル |
| 全角50文字(半角100文字)以内で入力してください。                                  |              |

15 内容に問題がないことを確認し、[実行] ボタンをクリックします。

| 3 電子申請                                   | _  |               | × |
|------------------------------------------|----|---------------|---|
| ファイル(F) 編集(E) 表示(V) ヘルプ(H)               |    |               |   |
| 区                                        |    |               |   |
| 【利用者ID】 1234567890                       |    |               |   |
| 提出年月日(T) 令和 3年 3月 22日 🗸                  |    |               |   |
| 雇用保険資格取得届                                |    |               |   |
| 添付書類の有無(U)<br>図 電子                       |    |               |   |
| ┌添付書類(8)                                 |    |               |   |
| 添付書類名 <sup>^</sup> ファイル名                 |    |               |   |
|                                          |    |               |   |
|                                          |    |               |   |
|                                          |    |               |   |
|                                          |    |               |   |
| 追力D( <u>A</u> )                          | 削除 | ≹( <u>D</u> ) |   |
| F1 ∧/J/7* F2 F3 F4 F5 F6 F7 F8 F9 F0 []] | 実行 | <u>112</u> 閉じ | 3 |

10 [利用者認証] 画面が表示されますので、電子証明書の [ファイルパス] を指定し、パスワードを入 力後 [OK] ボタンをクリックします。

| 請システムにロクインします。<br>を指定して、バスワードを入力してください | ۱.                                          |                                              |
|----------------------------------------|---------------------------------------------|----------------------------------------------|
|                                        |                                             |                                              |
|                                        |                                             |                                              |
|                                        |                                             |                                              |
| □ 1 九値を表示する(W)                         |                                             |                                              |
| □ \/ \/IE \230\\\9 \20\\m\             |                                             |                                              |
|                                        | 請システムにログインします。<br>を指定して、バスワードを入力してください<br>) | 請システムにログインします。<br>を指定して、パスワードを入力してください。<br>) |

① [電子証明書確認] 画面が表示されますので、[OK] ボタンをクリックします。

| 電子証明書確認                                                    |                                             |                         | × |
|------------------------------------------------------------|---------------------------------------------|-------------------------|---|
| <ol> <li>以下の電子証明:<br/>内容を確認して、</li> <li>証明書の内容・</li> </ol> | 書で、e-Gov電子申請システムにログイン、;<br>. OKをクリックしてください。 | は∂<br>および、申請データの署名をします。 |   |
| a1943-0014-<br>項目<br>発行元<br>発行先<br>有効期間<br>シリアルナンバ         | 値                                           |                         |   |
| 署名の追加                                                      |                                             | OK(F5) キャンセル            |   |

18 確認画面が表示されますので、送信する場合は「送信」ボタンをクリックします。

| 電子申請 |                      |                | ×        |
|------|----------------------|----------------|----------|
| ?    | データをe-Gov<br>よろしいですか | 電子申請システム^<br>? | 直接送信します。 |
|      |                      | 送信             | キャンセル    |

19 電子申請が完了すると、以下の画面が表示されます。

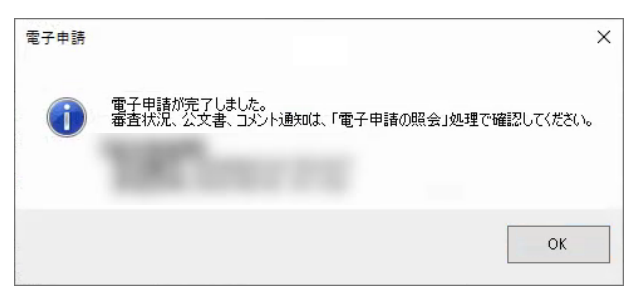

## 【参考】

「電子申告・申請」ー「電子申請の照会」にて電子申請の状況照会が行えます。